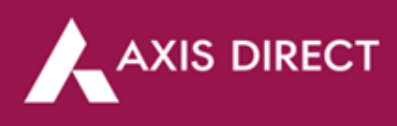

## How to pledge shares for limits – Web Portal?

Step 1: Click Here to login to your account, then click on 'SWIFT TRADE' and then select 'Equity'

|   |            |       | SE     | NSEX 60431.00 | 0.00 (00.00%)   | NIFTY 🔺 17828.00 +0.00 (+0.09%) |                           |                | Welcome      |             |                                       |        | ΰO     |                         |                 |
|---|------------|-------|--------|---------------|-----------------|---------------------------------|---------------------------|----------------|--------------|-------------|---------------------------------------|--------|--------|-------------------------|-----------------|
| _ | <b>~</b> ^ | XIS I | DIREC  |               |                 | Equity                          | U.                        |                |              |             | Last Login: 16 APR<br>Trading Limit:₹ |        |        | SCORES<br>Get Balance 🖌 | Theme<br>Grey 💙 |
|   | Portfoli   | io Eq | uity - | Derivati      | ive- Mutu       | ual Fund - Rep                  | orts - IPO / OFS / SGB -  | Fixed Income - | Limits - Inv | esting Rese | arch Back                             | to ITS |        |                         |                 |
|   |            | xyz 🛩 | Add Se | curity [      | Delete Security | / Link Screens A                | ictive F&O                |                |              |             |                                       |        |        | 5/04/23 20:18:34 🗘      | () (*) (E)      |
|   |            |       |        |               |                 |                                 |                           |                |              |             |                                       |        |        |                         |                 |
|   |            |       | SP     | NSE           | EQUITY          |                                 | AXIS BANK LIMITED         |                |              |             |                                       |        | 864.35 |                         |                 |
|   |            |       | SIP    | NSE           | EQUITY          |                                 | ICICI BANK LTD.           |                |              | 0.00        | 0.00                                  |        | 899.00 | 0.99                    |                 |
|   |            |       | SIP    | NSE           | EQUITY          |                                 | CONFIDENCE PETRO IND LTD. |                |              | 0.00        | 0.00                                  |        | 61.25  | 0.49                    | 95              |
|   |            |       |        |               |                 |                                 |                           |                |              |             |                                       |        |        |                         |                 |
|   |            |       |        |               |                 |                                 |                           |                |              |             |                                       |        |        |                         |                 |
|   |            |       |        |               |                 |                                 |                           |                |              |             |                                       |        |        |                         |                 |
|   |            |       |        |               |                 |                                 |                           |                |              |             |                                       |        |        |                         |                 |

## Step 2: Click on 'Demat Balance' under the 'REPORTS' column

|   | <b>A</b> . |                             | SENSEX 63168.30 0.00        | (0.00%) NIFI                | ny 18755.45 0.00 (0.07%) | Welcom                           | e                                                 |       | 0                      | ΰŴ         |
|---|------------|-----------------------------|-----------------------------|-----------------------------|--------------------------|----------------------------------|---------------------------------------------------|-------|------------------------|------------|
|   | <b>~</b> ^ | XIS DIRECT                  | Equity                      |                             |                          | Last Login<br>Trading L          | : 19 JUN 2023 04:54:14 PM<br>imit : <b>र 0.01</b> |       | scores<br>et Balance 💙 | Theme Grey |
| â | Portfolio  | Equity Derivative           | Mutual Fund - Reports - I   | PO / OFS / SGB Fixed Income | Limits Investing I       | Research Back to ITS             |                                                   |       |                        |            |
|   |            | BUY                         | SELL                        | RESEARCH                    | REPORTS                  | TOOLS                            | BUY BACK                                          |       |                        |            |
|   | R,         | Cash                        | Cash                        | Fundamental Calls           | Order Book               | Charts                           | Dash Board                                        |       | 123 16:54:56           |            |
|   |            | Start SIP - DIYSIP          | Intraday                    | Technical Calls             | Trade Book               | Top Gainers & Losers             | Order Book                                        |       |                        |            |
|   |            | <sup>S</sup> Intraday       | Collateral Sell             |                             | DIY SIP Request Book     | Market Status                    | Security Limit                                    |       |                        |            |
|   |            | Cover                       | Encash                      |                             | GTDt Order Book          | Multiple Indices Enquiry         | Demat Balance                                     | 14    | 110258                 | 46         |
|   |            | E-Margin                    | GTDt (Good Till Date) Order |                             | Demat Balance            | Stock List                       |                                                   | 10    | 193513                 | 75         |
|   |            | GTDt (Good Till Date) Order |                             |                             | Open Position            | Ipen Position DIY SIP Stock List |                                                   |       |                        | 3          |
|   |            |                             |                             |                             | Net Position             | Stock Essentials                 |                                                   | 58104 | 50                     |            |
|   |            |                             |                             |                             | Cover Position           |                                  |                                                   | 100   | 62803                  | 38         |
|   |            | ( <u> </u>                  |                             |                             |                          |                                  |                                                   | 1425  | 44958                  | 75         |
|   |            |                             |                             |                             |                          |                                  |                                                   |       |                        |            |

Step 3: Click on 'HOLD/Pledge' to next to the stock you wish to pledge

|     |         |                     |                   |             | SENSEX 63      | 168.30 o    | 00 (0.00%)      | NI           | TY 18755. | .45 0.00 <mark>(0.0</mark> 1 | D%)           | We           | come                                          |           |                   |                              | င်္ <b>ဂု</b>  |
|-----|---------|---------------------|-------------------|-------------|----------------|-------------|-----------------|--------------|-----------|------------------------------|---------------|--------------|-----------------------------------------------|-----------|-------------------|------------------------------|----------------|
|     |         | AXIS DIR            | ECT               |             | Equity         |             | -               |              |           |                              |               | Last<br>Trac | Login:19 JUN 2023<br>ling Limit: <b>₹ 0.0</b> |           |                   | <u>SCORES</u><br>Get Balance | V Theme Grey   |
|     |         |                     |                   |             |                |             |                 |              |           |                              |               |              |                                               |           |                   |                              |                |
| •   | Portf   | olio Equity-        | Derivative -      | Mutual      | Fund - R       | eports -    | IPO / OFS / SGB | Fixed Income | - Limits  | - Investir                   | ng - Research | Back to ITS  |                                               |           |                   |                              |                |
|     |         | R BOOK TRADE B      |                   | REQUEST BO  |                |             |                 |              | NET POSIT |                              |               |              |                                               |           |                   |                              |                |
|     |         |                     |                   |             |                |             |                 |              |           |                              |               |              |                                               |           |                   |                              |                |
|     | Se      | egment              | Depository        |             | P Id           | D           | P A/C No        |              |           |                              |               |              |                                               |           |                   |                              |                |
|     |         | Equity Y            | NSDL              |             | IN304295       | <b>-</b> L  | ~               |              |           |                              |               |              |                                               |           |                   |                              |                |
|     | Demat   | Balance for XXXXXXX | as on: Mon Jun 19 | 2023 16:57p | m for NSDL IN  | 304295 xxxx | XXX             |              |           |                              |               |              |                                               | Dema      | t Balance Heatmap | Stock Limit Fur              | nd Limit 💼 💷 ? |
|     | Smart   |                     |                   |             |                |             |                 |              |           |                              |               |              |                                               |           |                   |                              |                |
|     | Click o | n the Company nam   | ne to know Maxir  | mum Hold ti | hat can be pla | ced in said | script          |              |           |                              |               |              |                                               |           |                   |                              |                |
|     |         |                     | Compa             | iny Name    |                |             | ISIN N          | o Total      | Qty O     | n Hold                       | Available Qty | LTP/NAV      | Segment                                       | Valuation | Collateral        |                              |                |
|     |         |                     |                   |             |                |             |                 |              |           |                              |               |              |                                               |           | Eligibility       |                              |                |
|     |         |                     |                   |             |                |             |                 |              | 10        |                              |               |              |                                               |           |                   | 😌 😑 💷                        | HOLD/PLEDGE    |
|     | ×       |                     |                   |             |                |             | INE154A         | 01025 2.     | 00        | 0.00                         | 2.00          | 453.60       | EQ                                            | 907.20    |                   | 😌 😑 💷                        | HOLD/PLEDGE    |
| BUY | ×       |                     |                   |             |                |             | INE542F         | 01012 2.     | 10        | 0.00                         | 2.00          | 2.15         | EQ                                            | 4.30      |                   | 😌 😑 💷                        | HOLD/PLEDGE    |
|     |         |                     |                   |             |                |             |                 |              |           |                              |               |              |                                               |           |                   |                              |                |

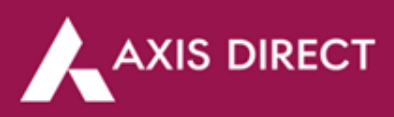

Step 4: A pop up would open up, select 'PLEDGE' and enter the quantity you wish to pledge and then click on 'HOLD' to proceed

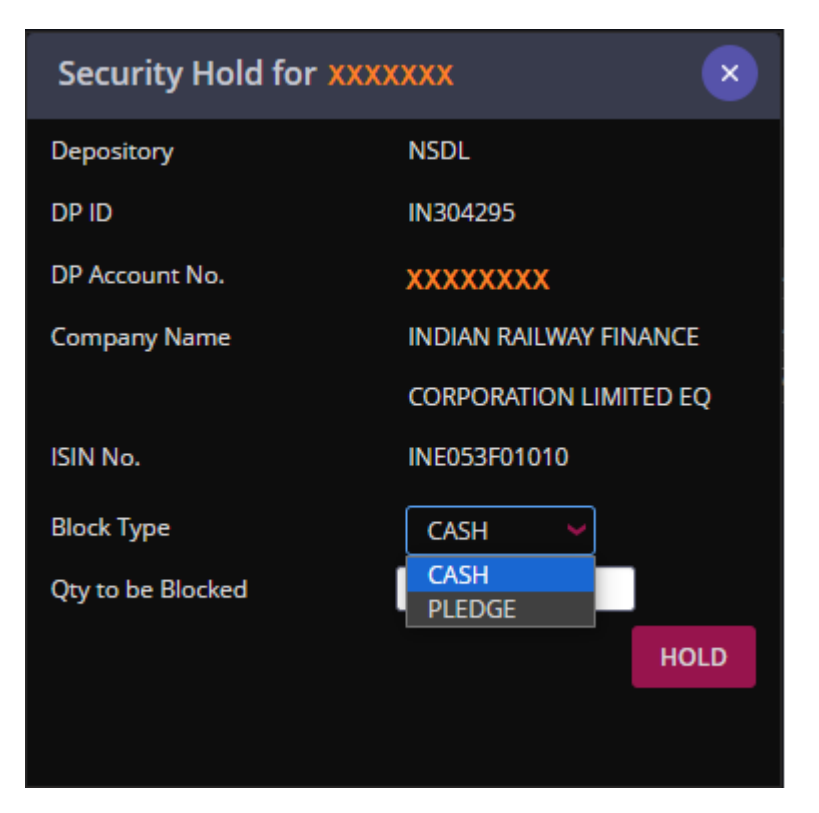

Step 5: Your shares are now pledged

| DP transaction successful.<br>is:124 | /our trar<br>0506002 | nsaction reference number<br>26547 |
|--------------------------------------|----------------------|------------------------------------|
|                                      | ОК                   |                                    |
|                                      |                      |                                    |

Once you raise a pledge request on our portal, you will receive a mail and an SMS from the respective depository your demat account is in, click on the link in the mail to complete the pledge request

| 99+<br>Mail | 🖉 Compose                                                                                                    | ÷                | Image: Image: | >     |
|-------------|----------------------------------------------------------------------------------------------------|------------------|----------------------------------------------------------------------------------------------------|-------|
|             | Inbox 1                                                                                                    | 136,824          | Transaction alert in NSDL demat account (External) Index x                                                                                                    | Z     |
| Chat        | ☆     Starred       ①     Snoozed       ▷     Sent       □     Drafts       ∨     More                                                   | 1,359            | NSDL Helpdesk <nsdi-cas@nsdi.com> 1:17PM (4 minutes ago) 🛠 🕤 To ma  Dear VALUED CUSTOMER, Greetings from NSDL !!! Dear Demat A/c holder, you are requested to take action on the margin pledge request initiated by your Broker/DP on your behalf for your demat account number INxxxx95 xxxx7046. [Click here] to get more details. Dearde</nsdi-cas@nsdi.com>                                                                                                    | I     |
|             | <ul> <li>Fahad Chauhan</li> <li>Helpdesk</li> <li>My files</li> <li>Product team</li> <li>Robohelp Testing</li> <li>TAT Alert</li> </ul> | 341<br>22<br>336 | National Securities Depository Limited (www.nsdl.co.in ) Disclaimer: The information contained herein is confidential and is intended solely for the addressee(s). If you have erroneously received this message, please immediately de it and notify at NSDL-helpdesk@msdl.co.in. You must not directly or indirectly, use, disclose, distribute, print, or copy any part of this message. Note: This is an auto generated email, Please do not reply. To unsubsorbe, please click here                                                                                                    | elete |

Axis Direct is a brand under Axis Securities Limited offers its retail broking and investment services. Investments in the securities market are subject to market risks. For a detailed disclaimer, visit <u>https://simplehai.axisdirect.in/disclaimer-home</u>

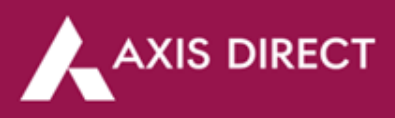

Enter your PAN on the depository portal to view the stocks you have raised the pledge request for and then submit the pledge request to complete the pledge process through an OTP authentication, please go through the following images for your reference

|                                   |                                |                    |                                                   | ١                                                    | Margin                                      | Pledge                                                   | Reques                                              | st Portal                                           |                                                                                  |             |                          |                                           |
|-----------------------------------|--------------------------------|--------------------|---------------------------------------------------|------------------------------------------------------|---------------------------------------------|----------------------------------------------------------|-----------------------------------------------------|-----------------------------------------------------|----------------------------------------------------------------------------------|-------------|--------------------------|-------------------------------------------|
|                                   |                                |                    |                                                   |                                                      |                                             |                                                          |                                                     |                                                     |                                                                                  |             | Timestan                 | np : 06-May-2024 01                       |
| .N * :                            |                                |                    |                                                   |                                                      |                                             |                                                          |                                                     |                                                     |                                                                                  |             |                          |                                           |
|                                   | -                              |                    |                                                   |                                                      |                                             |                                                          |                                                     |                                                     |                                                                                  |             |                          |                                           |
| 04350                             | L C                            | <b>(</b> )         |                                                   |                                                      |                                             |                                                          |                                                     |                                                     |                                                                                  |             |                          |                                           |
| ter Captcha*:                     |                                |                    |                                                   |                                                      |                                             |                                                          |                                                     |                                                     |                                                                                  |             |                          |                                           |
| Enter Capicna Text                |                                |                    |                                                   |                                                      |                                             |                                                          |                                                     |                                                     |                                                                                  |             |                          |                                           |
|                                   |                                |                    |                                                   |                                                      |                                             |                                                          |                                                     |                                                     |                                                                                  |             |                          | Submit Can                                |
| NCDI                              |                                |                    |                                                   | 1                                                    | Margin                                      | Pledae                                                   | Reques                                              | st Portal                                           |                                                                                  |             |                          |                                           |
| Technology, Trust & Rear          | ah                             |                    |                                                   |                                                      | ind girl                                    | riougo                                                   | - toquot                                            |                                                     |                                                                                  |             | Timestan                 |                                           |
| All Segment                       |                                | Cash               | O Future &                                        | Option (                                             | Curren                                      | cy Derivative                                            | es O Co                                             | mmodity De                                          | erivatives OSLB                                                                  |             | Timestan                 | np : 06-may-2024 01                       |
|                                   |                                |                    |                                                   |                                                      |                                             | ·                                                        | 1                                                   |                                                     |                                                                                  |             |                          |                                           |
| Instruction<br>ID                 | Transaction<br>Type            | Initiated<br>By    | Pledgor<br>DP ID                                  | Pledgor<br>Client ID                                 | Pledgee                                     | Pledgee<br>DP ID                                         | Pledgee<br>Client ID                                | Market<br>Segment                                   | ISIN                                                                             | Quantity    | Execution<br>Date        | Status                                    |
| <u>219200483</u>                  | Margin<br>Pledge(INV-<br>TMCM) | DP                 | IN304295                                          | 71157046                                             | тмсм                                        | IN304295                                                 | 50519656                                            | All                                                 | INDIAN RAILWAY<br>FINANCE<br>CORPORATION LIMIT<br>EQ                             | 1<br>ED     | 06-05-<br>2024           | Pending for<br>Pledgor<br>Confirmation    |
| 50 🔺                              |                                |                    |                                                   |                                                      |                                             |                                                          |                                                     |                                                     | First                                                                            | Previous 1  | Next                     | Last Refresh                              |
| we hereby give m                  | y/our express co               | onsent for         | re-pledge of                                      | the securitie:                                       | s by the T                                  | rading Mem                                               | ber to Clearii                                      | ng Member                                           | and further by the Clea                                                          | ring Member | to the Cleari<br>Confirm | ng Corporation.<br>Reject                 |
|                                   |                                |                    |                                                   |                                                      |                                             |                                                          |                                                     |                                                     |                                                                                  |             |                          |                                           |
|                                   | al ch                          |                    |                                                   | I                                                    | Margin                                      | Pledge                                                   | Reques                                              | st Porta                                            | I                                                                                |             |                          |                                           |
| P NSDI<br>Technology, Trist & Rea | an                             |                    |                                                   | I                                                    | Margin                                      | l Pledge                                                 | Reques                                              | st Porta                                            | I                                                                                |             | Timestan                 | np : 06-May-2024 01                       |
| All Segment                       |                                | Cash               | ○ Future &                                        | Option (                                             | Margin                                      | N Pledge                                                 | es O Co                                             | ommodity De                                         | erivatives OSLB                                                                  |             | Timestar                 | np : 06-May-2024 01                       |
| All Segment     Instruction II    | C All C                        | Cash<br>ype Initia | Future & ted By Pledg                             | Option (<br>or DP ID Pla                             | O Curren                                    | 1 Pledge<br>cy Derivative<br>nt ID Pledge                | es O Co                                             | ommodity Do<br>PID Pledge                           | e Client ID Market Segr                                                          | nent ISIN Q | Timestar<br>Quantity Exe | np : 06-May-2024 01<br>cution Date Statu: |
| All Segment                       | All O                          | Cash<br>ype Initia | O Future &                                        | Option (<br>or DP ID Ple                             | Margin<br>O Curren<br>edgor Clier           | n Pledge                                                 | es O Co                                             | st Porta<br>mmodity Do<br>PID Pledge                | erivatives OSLB                                                                  | nent ISIN Q | Timestar                 | np : 06-May-2024 01<br>ceution Date Statu |
| All Segment                       | All O                          | Cash<br>ype Initia | O Future &<br>ted By Pledg                        | Option (<br>or DP ID Plo<br>> Margin                 | Margin<br>O Curren<br>edgor Clier<br>Pledge | I Pledge                                                 | es O Co<br>Pledgee Di<br>on is Pend                 | st Porta<br>ommodity De<br>PID Pledge               | erivatives OSLB<br>e Client ID Market Segr<br>onfirmation                        | nent ISIN Q | Timestan<br>Quantity Exe | np:06-May-2024 01<br>ceution Date Statu   |
| All Segment     Instruction II    | All O                          | Cash<br>ype Initia | O Future &<br>ted By Pledg<br>N<br><u>Click 1</u> | Option (<br>or DP ID Pl<br>o Margin :<br>ere to view | Margin<br>O Curren<br>edgor Clier<br>Pledge | cy Derivative<br>at ID Pledge<br>Instruction             | es O Co<br>Pledgee D)<br>on is Pend<br>edge instruc | st Porta<br>ommodity De<br>PID Pledge<br>ing for co | erivatives OSLB<br>e Client ID Market Segr<br>onfirmation<br>uted in last 5 days | nent ISIN Q | Timestar                 | np : 06-May-2024 01<br>cution Date Statu  |
| All Segment                       | All O                          | Cash<br>ype Initia | O Future &<br>ted By Pledg<br>N<br><u>Click B</u> | Option (<br>or DP ID Pl<br>o Margin :<br>ere to view | Margin<br>O Curren<br>edgor Clier<br>Pledge | t Pledge<br>cy Derivative<br>nt ID Pledge<br>Instruction | es O Co<br>Pledgee D)<br>on is Pend<br>edge instruc | ommodity De<br>PID Pledge<br>ing for co             | erivatives OSLB<br>e Client ID Market Segr<br>onfirmation<br>uted in last 5 days | nent ISIN Q | Timestar                 | np : 06-May-2024 01<br>cution Date Statu  |

## END